Versión:

# IN-GEHA Instructivo de Usuario para la Presentación de la Información Exógena de la Registraduría Nacional del Estado Civil

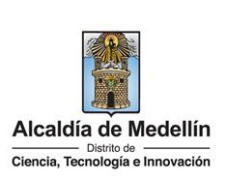

| Secretaría:    | Hacienda                                                  |
|----------------|-----------------------------------------------------------|
| Subsecretaría: | Ingresos                                                  |
| Ubicación:     | Calle 44 N ° 52-165 Centro Administrativo Distrital - CAD |
| Contacto:      | Taquillas virtuales                                       |

### Descripción (En que consiste):

Este documento describe los pasos para presentar la información exógena la Registraduría Nacional del Estado Civil al Distrito Especial de Ciencia, Tecnología e Innovación de Medellín.

|             | correspondientes a las personas fallecidas durante el año inmediatamente anterior         |
|-------------|-------------------------------------------------------------------------------------------|
| Dirigido a: | artículo 627 de Estatuto Tributario Nacional, la información de las cédulas de ciudadanía |
|             | La Registraduría Nacional del Estado Civil deberá suministrar, según lo dispuesto en el   |

### Pasos a seguir:

### 1. ACCESO AL SERVICIO INFORMACIÓN EXÓGENA – REGISTRADURÍA NACIONAL DEL ESTADO CIVIL.

Ingresa a la página web del Distrito Especial de Ciencia, Tecnología e Innovación de Medellín <u>https://www.medellin.gov.co</u> donde será direccionado al Portal Tributario, visualizando la sección "*Agiliza tus trámites*". Posteriormente, debe seleccionar la opción "*Información Exógena*".

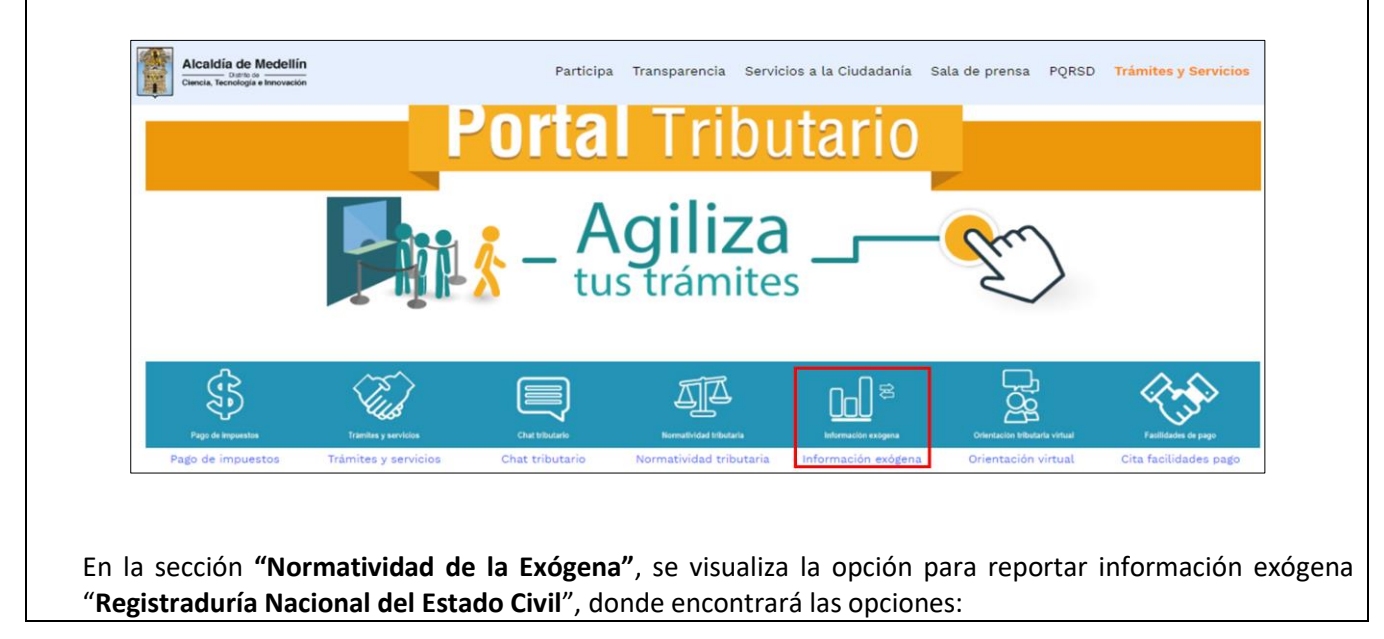

IN-GEHA-WW, Versión

Versión:

# IN-GEHA Instructivo de Usuario para la Presentación de la Información Exógena de la Registraduría Nacional del Estado Civil

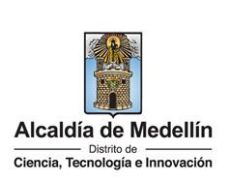

# Normatividad de la exógena A continuación, encontrará los manuales e instructivos según el tema. Al ingresar a cada enlace podrá cargar su información exóge Información de las Sociedades Fiduciarias respecto al Impuesto Predial Unificado. Descarga aquí el instructivo de Fiducias Impuesto Predial Descarga aquí la estructura Tipo 01-Información Fideicomiso Descarga aquí la estructura Tipo 02-Información Beneficiario Información que deben reportar las Sociedades Fiduciarias Industria y Comercio. Descarga aquí la estructura Tipo 03-Información Fideicomiso Descarga aquí el instructivo de Fiducias Industria y Comercio. Descarga aquí la estructura Tipo 01-Información Fideicomiso Descarga aquí la estructura Tipo 01-Información Fideicomiso Descarga aquí la estructura Tipo 03-Información Fideicomiso Descarga aquí la estructura Tipo 03-Información Fideicomiso Descarga aquí la estructura Tipo 03-Información Fideicomiso Descarga aquí la estructura Tipo 03-Información Fideicomiso Descarga aquí la estructura Tipo 03-Información Beneficiario • Información de compras de bienes y/o servicios Descarga aquí la estructura Tipo 03-Información Beneficiario • Información de compras de bienes y/o Servicios

En la parte inferior de la sección **"Registraduría Nacional del Estado Civil"**, debe hacer clic en la opción **"estructura"**, para descargar la plantilla de Excel, y también, en **"instructivo"** que es la base para el diligenciamiento de la información.

## 2. DILIGENCIAMIENTO DE LA INFORMACIÓN

Diligencie la información correspondiente. Para ello, utilice el archivo de Excel dispuesto en el portal, en donde encontrará cinco (5) campos distribuidos en la hoja **"Art 16 Registraduría**". A continuación, se presenta un ejemplo de diligenciamiento de la información:

| 1. Número identificación                | 2. Apellidos y nombre de la persona fallecida |                  |
|-----------------------------------------|-----------------------------------------------|------------------|
| personas fallecidas<br>(identificación) | Nombres                                       | Apellidos        |
| 80107187                                | Luis Alberto                                  | Restrepo Castaño |
| 80107183                                | Maria Eugenia                                 | Cañas Gaviria    |
| 80107188                                | Joe                                           | Beltrán Mora     |

| 3. Fecha de<br>defunción | 4.<br>CódigoDepartamento<br>(Homologación DIAN) | 5. Código Municipio<br>(Homologación DIAN) |
|--------------------------|-------------------------------------------------|--------------------------------------------|
| 28/5/2019                | 05                                              | 05001                                      |
| 1/12/2021                | 08                                              | 08675                                      |
| 22/8/2020                | 11                                              | 11001                                      |

- 1. "Número Documento Identificación", digite el Número identificación con máximo 11 dígitos, sin puntos ni comas.
- 2. En el campo "Apellidos y Nombre de la Persona Fallecida", diligencia conforme a los siguientes parámetros:

IN-GEHA-WW, Versión

La impresión o copia magnética de este documento se considera "COPIA NO CONTROLADA". Sólo se garantiza la actualización de esta documentación en el sitio ISOLUCIÓN Alcaldía de Medellín.

Versión:

# IN-GEHA Instructivo de Usuario para la Presentación de la Información Exógena de la Registraduría Nacional del Estado Civil

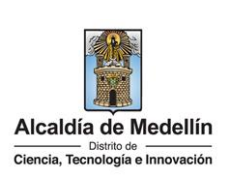

- **Nombres**: corresponde a los nombre de la persona fallecida y debe contener un máximo de 60 caracteres.
- Apellidos: corresponde a los apellidos de la persona fallecida y debe contener un máximo de 30 caracteres.
- 3. "Fecha Defunción" campo obligatorio, debe digitarse en el formato AAAA/MM/DD.
- 4. En el campo **"Código de Departamento (Homologación DANE)"**, digite el código del departamento de Colombia al cual corresponde la dirección de notificación del tercero. Este campo es un registro numérico con máximo de 2 dígitos. Validar conforme al listado de departamentos según el origen de datos del DANE, el cual puede visualizar en el siguiente enlace:

### Clasificación departamentos:

https://www.fopep.gov.co/wp-content/uploads/2019/02/Tabla-C%C3%B3digos-Dane.pdf

5. En el campo **"Código Municipio (Homologación DANE)"**, digite el código del municipio o distrito de Colombia al cual corresponde la dirección de notificación del propietario. Registro numérico con máximo de 5 dígitos. Este código debe acumular el código del departamento:

### **Clasificación Municipios:**

https://www.fopep.gov.co/wp-content/uploads/2019/02/Tabla-C%C3%B3digos-Dane.pdf

## 3. CARGUE DE LA INFORMACIÓN EN LA PLATAFORMA WEB

**3.1** Se hace clic sobre la opción **"Registraduría Nacional del Estado Civil"**, para reportar información exógena.

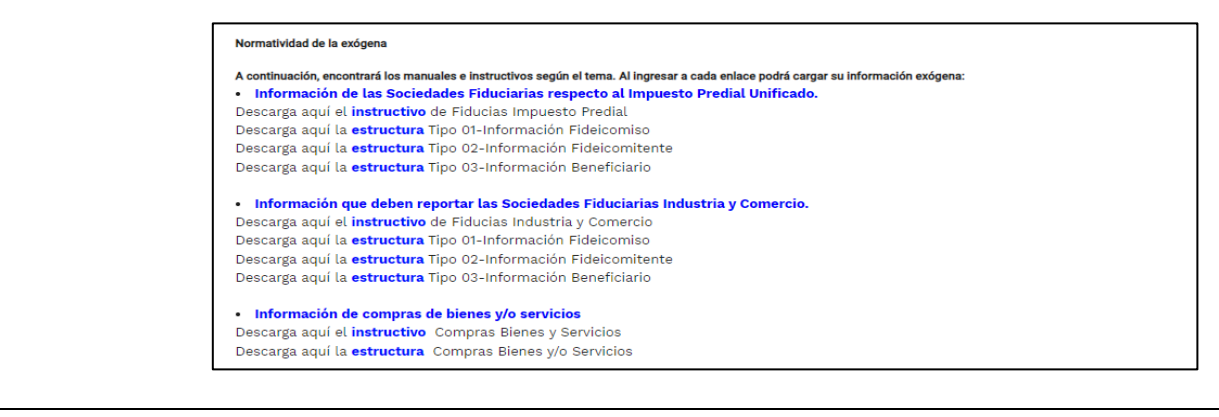

IN-GEHA-WW, Versión

Versión:

# IN-GEHA Instructivo de Usuario para la Presentación de la Información Exógena de la Registraduría Nacional del Estado Civil

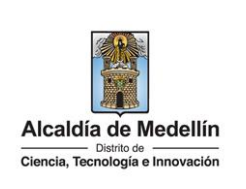

|                             | Ø GOV.CO                                                                                      | 🕆 Opciones de Accesibilidad Inicia sesión   Registrate 🕘 Alcaldía de Medellín<br>Secretarias y Dependencia                                               |
|-----------------------------|-----------------------------------------------------------------------------------------------|----------------------------------------------------------------------------------------------------|
|                             | Alcaldia de Medellin<br>= ano a<br>Cantia, Teningia e Inreastin                               | Participa Transparencia Servicios a la Ciudadania Sala de prensa PQRSD Trámites y Servicios                                                              |
|                             |                                                                                               | Ingresa tus datos para iniciar sesión<br>Usuario<br>Contraseña                                                                                           |
|                             |                                                                                               | INDRESAR<br>Registrate ¿Olvidó su contraseña?                                                                                                    |
| <b>3</b> En la p<br>archive | lataforma WEB, diríj<br>o".                                                                   | Registrate ¿Οίνισο su contraseña?                                                                                                    |
| <b>3</b> En la p<br>archive | olataforma WEB, diríj<br>o".<br>Información a sui                                             | jase a la pestaña "Información" y haga clic en el botó<br>ministrar por la <b>Registraduría Nacional del Estado</b>                                      |
| <b>3</b> En la p<br>archive | olataforma WEB, diríj<br>o".<br>Información a sur<br>Información<br>seleccionar archivo sin d | Registrate 201vidó su contraseña?<br>jase a la pestaña "Información" y haga clic en el botó<br>ministrar por la <b>Registraduría Nacional del Estado</b> |

IN-GEHA-WW, Versión

Versión:

# IN-GEHA Instructivo de Usuario para la Presentación de la Información Exógena de la Registraduría Nacional del Estado Civil

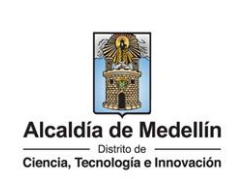

|                 | Información                                                                                          |
|-----------------|----------------------------------------------------------------------------------------------------|
|                 |                                                                                                    |
|                 | Seleccional archivo Sin archivos seleccionados                                                       |
|                 |                                                                                                    |
|                 |                                                                                                    |
|                 | Abrir     X                                                                                          |
|                 | ← → ↑ « 4Pru > Kegistraduna Nacional del Estado Civil (A ♥ O D Buscar en Registraduna Naci           |
|                 | Jorge Nombre Fecha de modificación Tipo                                                              |
|                 | OneDrive - Personal     Distructura Exógena_Registraduria.xlsx     17/7/2023 15:10     Hoja de cálco |
|                 | Este equipo                                                                                          |
|                 | Red X X                                                                                              |
|                 | Nombre de archivo: V Hoja de cálculo de Microsoft E V                                                |
|                 | Abrir 🔽 Cancelar                                                                                     |
|                 | Información                                                                                          |
|                 | Seleccionar archivo Estructura Exógena_Registraduria.xlsx                                            |
|                 |                                                                                                    |
|                 |                                                                                                    |
| <b>3.6</b> Haga | clic en el botón " <i>ENVIAR</i> " ubicado en la parte inferior de la ventana.                       |
|                 |                                                                                                    |
|                 | Información a suministrar por la Registraduría Nacional del Estado Civil                             |
|                 | · -                                                                                                  |
|                 | Información                                                                                          |
|                 | Información                                                                                          |
|                 | Información<br>Seleccionar archivo Estructura Exógena_Registraduria.xlsx                             |
|                 | Información<br>Seleccionar archivo Estructura Exógena_Registraduria.xlsx                             |

IN-GEHA-WW, Versión

Versión:

# IN-GEHA Instructivo de Usuario para la Presentación de la Información Exógena de la Registraduría Nacional del Estado Civil

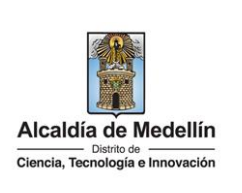

Validación con errores: en la validación se encuentra un mensaje "se detectaron inconsistencias en la información" y en la parte inferior de la pantalla se mostrará el listado de errores encontrados en el archivo "Estructura Exógena\_Registraduría.xlsx". Información a suministrar por la Registraduría Nacional del Estado Civil Información Seleccionar archivo Estructura Exógena\_Registraduria.xlsx Se detectaron inconsistencias en la información Impunz Exvian LIMPIAR Exvian Cd: Campo obligatorio, debe ser texto de mán. 3 y máx. 11 dígitos D4: El formato de la celda es incorrecto, debe ser numérico de min. 3 y máx. 11 dígitos D4: El código departamento no es válido F4: El código departamento no es válido

Dichas correcciones se realizan en la plantilla o estructura de Excel inicialmente diligenciada. La información del error remite a las coordenadas de la celda o campo a corregir; para el caso "A4" – "C4" – "D4" – "E4", etc., vaya hasta estas ubicaciones, corrija el dato allí consignado y guarde los cambios sobre la plantilla en Excel, luego repita los pasos desde el numeral **3.3**.

Al cargar la información se valida el archivo.

Así mismo, al momento de evaluar la información, la aplicación suspende las validaciones si consigue errores en las primeras 5 filas (estas no tienen que estar consecutivas).

Una vez se corrijan los errores en la plantilla de Excel especificada, vuelva al Portal donde cargó la información anteriormente y de clic en el botón "*LIMPIAR*", para que se actualice el código. Repita los pasos desde el numeral **3.3**.

IN-GEHA-WW, Versión

Versión:

# IN-GEHA Instructivo de Usuario para la Presentación de la Información Exógena de la Registraduría Nacional del Estado Civil

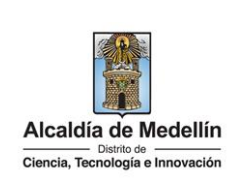

|                                                                                                    | Información a suministrar por la <b>Registraduría Nacional del Estado Civil</b>                                                                                        |         |  |
|----------------------------------------------------------------------------------------------------|----------------------------------------------------------------------------------------------------|---------|--|
|                                                                                                    | Información                                                                                                    |         |  |
|                                                                                                    | Seleccionar archivo Estructura Exógena_Registraduria.xlsx                                                                                                    |         |  |
|                                                                                                    | Se detectaron inconsistencias en la información                                                                                                    |         |  |
|                                                                                                    |                                                                                                    |         |  |
|                                                                                                    |                                                                                                    |         |  |
|                                                                                                    | Información Registraduría Nacional del Estado Civil Copiar                                                                                                    |         |  |
|                                                                                                    | A4: El formato de la celda es incorrecto, debe ser numérico de min. 3 y máx. 11 digitos                                                                                |         |  |
|                                                                                                    | C4: Campo obligatorio, debe ser texto de máx. 60 caracteres<br>D4: Campo obligatorio                                                                                   |         |  |
|                                                                                                    | E4: El código departamento no es válido<br>F4: El código municipio no es válido                                                                                        |         |  |
| l                                                                                                    |                                                                                                    |         |  |
| Validación e<br>de color ver                                                                                                    | e <b>xitosa:</b> Si la validación es exitosa se observa en la parte inferior de la ventana un n<br>de indicando que " <i>El proceso ha finalizado correctamente</i> ". | nensaje |  |
|                                                                                                    | Información a suministrar por la Registraduría Nacional del Estado Civil                                                                                               |         |  |
|                                                                                                    | Información                                                                                                    |         |  |
|                                                                                                    | Seleccionar archivo Sin archivos seleccionados                                                                                                    |         |  |
|                                                                                                    |                                                                                                    |         |  |
|                                                                                                    |                                                                                                    |         |  |
|                                                                                                    | LIMPIAR                                                                                                    |         |  |
|                                                                                                    | El proceso ha finalizado correctamente                                                                                                    |         |  |
|                                                                                                    |                                                                                                    |         |  |
|                                                                                                    |                                                                                                    |         |  |
| Se da por terminado el trámite cuando la validación del cargue de información sea exitosa con el mensaje: " <i>El proceso ha finalizado correctamente</i> ". |                                                                                                    |         |  |
|                                                                                                    | El tiempo promedio de ingreso al Portal Web y cargue de la información es                                                                                              | de 30   |  |
| Tiempo promedio:                                                                                                    | minutos.                                                                                                    |         |  |
| Requisitos v docume                                                                                                    | entos:                                                                                                    |         |  |
| Son necesarias las sig                                                                                                    | guientes características en el equipo desde el cual se realizará el trámite:                                                                                           |         |  |
|                                                                                                    |                                                                                                    |         |  |
| Optimizado                                                                                                    | para Google Chrome.                                                                                                    |         |  |
| Adobe Reader versión actualizada.                                                                                                    |                                                                                                    |         |  |
| <ul> <li>Acceso a Interview</li> </ul>                                                                                                    | ernet.                                                                                                    |         |  |
| Costos y pagos:                                                                                                    |                                                                                                    |         |  |
|                                                                                                    |                                                                                                    |         |  |
|                                                                                                    |                                                                                                    |         |  |
| Normas asociadas:                                                                                                    |                                                                                                    |         |  |

IN-GEHA-WW, Versión

Versión:

# IN-GEHA Instructivo de Usuario para la Presentación de la Información Exógena de la Registraduría Nacional del Estado Civil

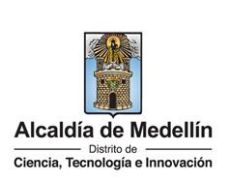

De conformidad con la Resolución 202350037010 del 10 de mayo del 2023, la entrega de la información exógena deberá realizarse hasta las fechas máximas establecidas en la misma.

### **Recuerde que:**

La información se entrega únicamente a través del Portal Institucional del Distrito Especial de Ciencia, Tecnología e Innovación de Medellín

### Trámites y servicios relacionados:

• N/A